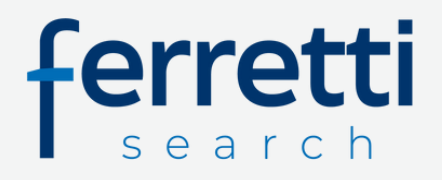

## User Guide to JobDiva Timekeeping

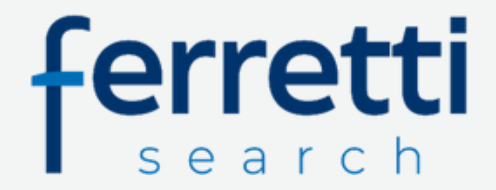

## User Guide for JobDiva Timekeeping

Click <u>here</u> to login to the JobDiva Timekeeping portal. <u>To ensure that your timecard is approved and processed in a timely</u> <u>manner, make sure all hours are entered and submitted no later than</u> <u>5:00pm on Sunday.</u>

Below is your sign in page, fill in your email and password. Your temporary password will be sent via e-mail from Ferretti Search. If you are unable to locate your temporary password, please contact admin@ferrettisearch.com.

| ferretti         |                                     |                 |            |                        |            |         |
|------------------|-------------------------------------|-----------------|------------|------------------------|------------|---------|
| Create Job Alert | Search Jobs                         | My Applications | My Profile | My Onboarding packages | Language + | Log out |
|                  | Sign in                             |                 |            |                        |            |         |
|                  | Email                               |                 |            |                        |            |         |
|                  | Enter your email address            |                 |            |                        |            |         |
|                  | Password                            |                 |            |                        |            |         |
|                  | Pasoword                            |                 |            |                        |            |         |
|                  | Forgot your password?               |                 |            |                        |            |         |
|                  | Sign in                             |                 |            |                        |            |         |
|                  | Don't have an account yet? Register |                 |            |                        |            |         |

After logging in, you will be prompted to change your password. See Example 1 below.

| Change Your Password                                                                                   |                                     |
|----------------------------------------------------------------------------------------------------|-------------------------------------|
| Your password must be at least 8 characters, and c<br>lowercase letter, number, and special character. | ontain at least one uppercase lette |
| Current Password                                                                                       |                                     |
|                                                                                                    | 0                                   |
| New Password                                                                                           |                                     |
|                                                                                                    | 0                                   |
| Confirm New Password                                                                                   |                                     |
|                                                                                                    | 0                                   |

Revised May 2025

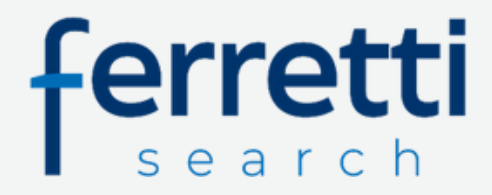

If you are not prompted to change your password, reference Example 2 below. Select "Set Password" it will prompt you to create a new one.

| ferretti                                         | EXAM | PLE 2                               |                                                                                |
|--------------------------------------------------|------|-------------------------------------|--------------------------------------------------------------------------------|
| Create Job Alert                                 |      |                                     | My Timesheets My Expenses My Profile My Onboarding packages Language - Log out |
| lo Home                                          |      | Welcome to your career portal, Jana |                                                                                |
| Personal Info     Onboarding                     |      | Copen Jobs<br>81 openings           | Timesheets<br>6 missing                                                        |
| <ul> <li>Timesheets</li> <li>Expenses</li> </ul> | (8)  | Expenses<br>1 approved              | Onboarding                                                                     |
| Resumes     Set Password                         |      |                                     |                                                                                |
|                                                  |      |                                     |                                                                                |

To edit your time sheets, click on My Timesheets at the top right of the Job Diva home screen and select the week ending date you need to fill in.

| Veek Ending | <br>Hours ¢ | Regular | ¢ 0 | TΦ | DT ¢ | Submitted Date | Φ | Company         | Φ | Job#     | Φ | Job Title | Ф N | lanager/Approver | . 0 | Status | Φ | On ¢ | Timesheet Instructions | Φ. |          |
|-------------|-------------|---------|-----|----|------|----------------|---|-----------------|---|----------|---|-----------|-----|------------------|-----|--------|---|------|------------------------|----|----------|
| 5/18/2025   |             | 0       | 0   |    | 0    |                |   | Ferretti Search |   | 24-02419 |   | Test Job  |     |                  |     |        |   |      |                        |    | No Hours |
| 5/11/2025   |             | 0       | 0   |    | 0    |                |   | Ferretti Search |   | 24-02419 |   | Test Job  |     |                  |     |        |   |      |                        |    | No Hours |
| 5/04/2025   |             | 0       | 0   |    | 0    |                |   | Ferretti Search |   | 24-02419 |   | Test Job  |     |                  |     |        |   |      |                        |    | No Hours |
| 4/27/2025   |             | 0       | 0   |    | 0    |                |   | Ferretti Search |   | 24-02419 |   | Test Job  |     |                  |     |        |   |      |                        |    | No Hours |
| 4/20/2025   |             | 0       | 0   |    | 0    |                |   | Ferretti Search |   | 24-02419 |   | Test Job  |     |                  |     |        |   |      |                        |    | No Hours |
| 4/13/2025   |             | 0       | 0   |    | 0    |                |   | Ferretti Search |   | 24-02419 |   | Test Job  |     |                  |     |        |   |      |                        |    | No Hours |
| 4/06/2025   |             | 0       | 0   |    | 0    |                |   | Ferretti Search |   | 24-02419 |   | Test Job  |     |                  |     |        |   |      |                        |    | No Hours |
| 3/30/2025   |             | 0       | 0   |    | 0    |                |   | Ferretti Search |   | 24-02419 |   | Test Job  |     |                  |     |        |   |      |                        |    | No Hours |
| 3/23/2025   |             | 0       | 0   |    | 0    |                |   | Ferretti Search |   | 24-02419 |   | Test Job  |     |                  |     |        |   |      |                        |    | No Hours |
| 3/16/2025   |             | 0       | 0   |    | 0    |                |   | Ferretti Search |   | 24-02419 |   | Test Job  |     |                  |     |        |   |      |                        |    | No Hours |

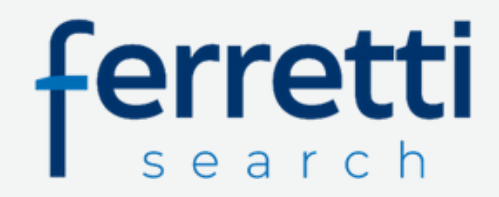

In your timesheet, enter the number of hours worked per day or the times that you clocked in and out throughout the day. If needed, you can add any comments regarding the hours you worked in the bottom, left-hand corner labeled "Employee Comments." At the end of the week, click the "Save" or "Submit for Approval" button, which ever is applicable, highlighted below. Once your timesheet is saved, there is no further action required from you. Ferretti Search will promptly reach out to you should there be any questions related to your timecard.

| esheet Instructions:          |          |      |           |      |          |      |          |      |           |      |           |      |          |      | ۳ <u>ا</u>       |
|-------------------------------|----------|------|-----------|------|----------|------|----------|------|-----------|------|-----------|------|----------|------|------------------|
|                               | Mon 05/1 | 2    | Tue 05/13 | 3    | Wed 05/1 | 4    | Thu 05/1 | 5    | Fri 05/16 |      | Sat 05/17 |      | Sun 05/1 | 6    | Total            |
| <b>'ime In</b><br>Hour:Min)   | 8:00     | AM ~ | 8:00      | AM V | 8:00     | AM ~ | 8:00     | AM V | 8:00      | AM ~ |           | AM ~ |          | AM ~ |                  |
| Meal Break Out<br>Hour:Min)   | 12:00    | PM ~ | 12:00     | PM V | 12:00    | PM V | 12:00    | PM V | 12:00     | PM V |           | PM V |          | PM V |                  |
| Meal Break In<br>Hour:Min)    | 01:00    | PM V | 01:00     | PM v | 01:00    | PM v | 01:00    | PM v | 01:00     | PM V |           | PM V |          | PM v | + Add Meal Break |
| f <b>ime Out</b><br>Hour:Min) | 5:00     | PM v | 5:00      | PM v | 5:00     | PM v | 5:00     | PM V | 5:00      | PM v |           | PM V |          | PM v |                  |
| tegular Hours                 | 0.0      |      | 0.0       |      | 0.0      |      | 0.0      |      | 0.0       |      | 0.0       |      | 0.0      |      | 0.0              |
|                               |          |      |           |      |          |      |          |      |           |      |           |      |          |      |                  |
| Grand Total                   | 8.0      |      | 8.0       |      | 8.0      |      | 8.0      |      | 8.0       |      | 0.0       |      | 0.0      |      | 40.0             |

If you need additional assistance with your Job Diva Timekeeping account or time entry, please reach out to our team at admin@ferrettisearch.com.